# **CASE STUDY**

# Meet Integration with Innovaphone PBX

## Description

It is described how to configure Meet panels and Innovaphone PBX in order to forward calls from Meet panel to any SIP extension.

# INDEX

| INTRODUCTION         | 2  |
|----------------------|----|
| MATERIAL REQUIRED    | 2  |
| BASIC SCHEME         | 3  |
| INSTALLATION         | 3  |
| CONFIGURATION        | 3  |
| OPERATION            | 11 |
| OTHER CONSIDERATIONS | 14 |
|                      |    |

## **INTRODUCTION**

In offices and enterprises, it is common to connect the video door entry panel to the telephone switchboard in order to receive the call on a specific extension, simplifying the work of the employees. For this purpose, a telephone interface is used that connects the outdoor panel to an analogue input of the switchboard. With the evolution of PBXs, and their deployment in the cloud, a world of previously unimaginable advantages is now available, such as receiving the call on any extension located in different locations or even on a smartphone, and receiving video on the call, which is not available on an analogue telephone interface. You therefore have the same features as in a video door entry monitor if the terminal receiving the call has a screen: two-way conversation, visualisation of the visit and door unlock.

The Fermax outdoor panel has also evolved to adapt to this environment, and a clear example is the MEET panel, with IP technology, which supports SIP protocol, necessary in this type of integration. In this application, the outdoor panel must register in the SIP switchboard with a username and password and route calls to the required extension(s).

In the specific case of the Innovaphone SIP PBX, let's see how to configure the MEET outdoor panel and the Innovaphone PBX so that they can work together.

This document explains how to set up the Innovaphone PBX for any model (cloud, on premises, physical), as the user interface is practically the same, except for some slight differences.

Innovaphone provides a softphone in their My Apps application suite for desktop (Windows) that allows the implementation of a SIP client.

# MATERIAL REQUIRED

Any Fermax MEET outdoor panel can be used for this integration, as all of them support SIP protocol. If you want to call a single extension, it is advisable to use the one-way MILO panel (a single push button). If you want to call different extensions to locate different people, you can use the MILO panel or, if an electronic directory is required, the KIN or MARINE panel.

The outdoor panel may require a power supply if it does not support PoE, as well as the electric strike.

To connect to the cloud version of the PBX, an internet connection with sufficient bandwidth (10Mbit minimum) will be required to access it.

# **BASIC SCHEME**

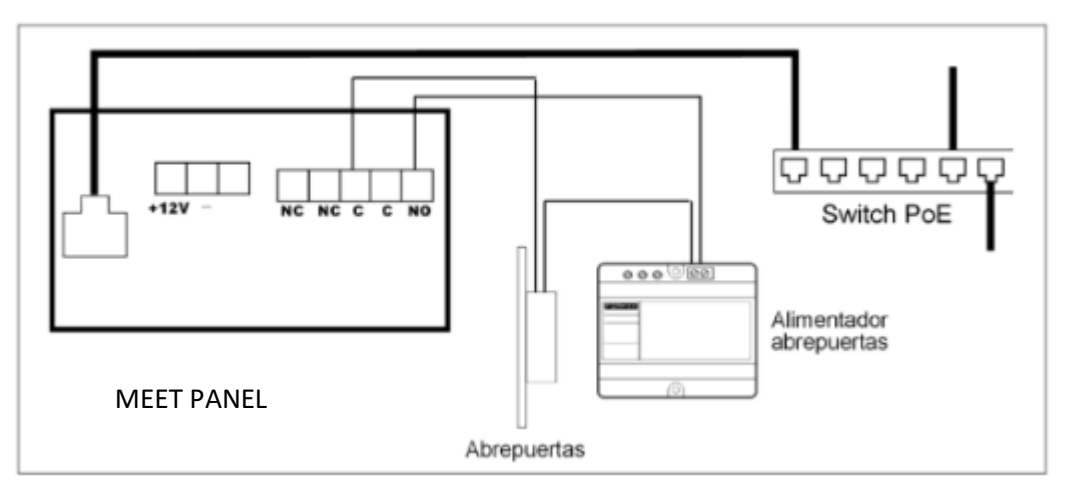

Power supply to the board via PoE switch.

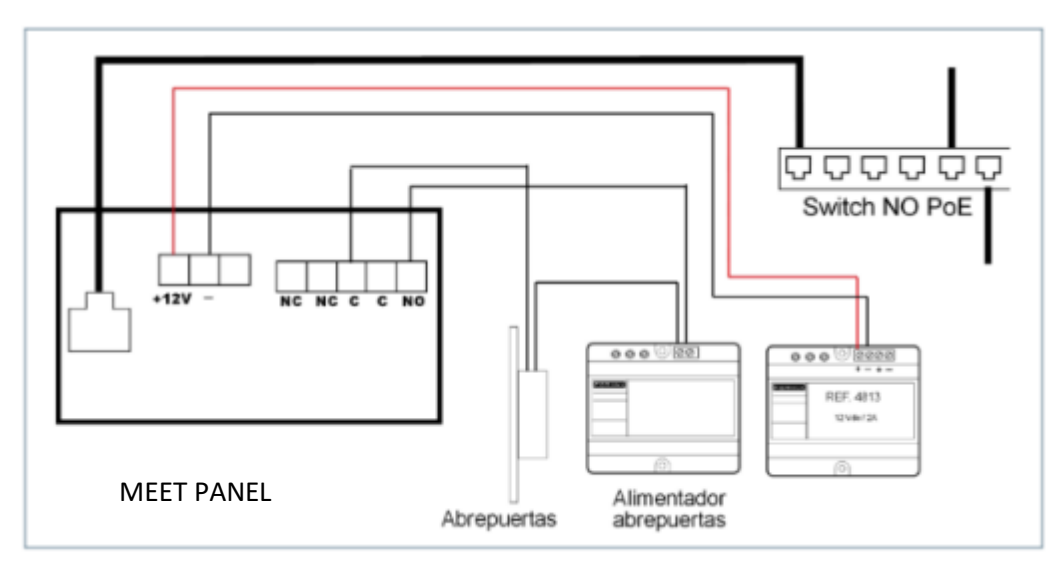

Power supply to the panel via an additional power supply. A single power supply can be used if the opener is 12 Vdc and the power supply provides sufficient power.

# **INSTALLATION**

Once the outdoor panel is installed, it must be connected to a switch or directly to the installation's router. The connection of the electric lock release will be wired to the outdoor panel or, if maximum security is required, a reference 1490 module with 2 relays will be used to open the door from indoors, wiring the module to the panel using 3 wires (Cat-5 recommended). Finally, the panel is wired to the power supply.

It is possible to connect a MEET monitor to simultaneously receive the call inside the office, as a backup to the call through the PBX.

## CONFIGURATION

Innovaphone PABX

Once we have a PBX, either by means of a licence or a physical PBX, we must access to configure it through its web server using a browser: http://PBX\_IP/admin.xml?xsl=admin.xsl

 First of all, 'config disable digest' must be activated. To do this, go to Maintenance>Diagnostics>Command and enter the following commands:

| PBX - pb                                                                                                    | x.fermax.       | loc: inr            | novaph        | one Vi       | rtual Ap    | pliance     |  |
|----------------------------------------------------------------------------------------------------|-----------------|---------------------|---------------|--------------|-------------|-------------|--|
| 🦗 Gene                                                                                                    | eral Interfaces | IP4 II              | P6 Servic     | es PBX       | Gateway     | Maintenance |  |
|                                                                                                    | Diagnostics     | Upload              | Download      | Update       | Reset       |             |  |
| Logging<br>Tracing<br>Alarms<br>Events<br>Counters<br>Config-Show<br>Ping<br>Traceroute<br>Port Check<br>Command | Command         | Iconfig char        | nge SIP /disa | ble-digest-r | eplay-check |             |  |
| !confi                                                                                                    | g change SIP /  | disable-di <u>g</u> | gest-replay   | -check       |             |             |  |
| !confi                                                                                                    | g write         |                     |               |              |             |             |  |
| !confi                                                                                                    | g activate      |                     |               |              |             |             |  |

They must be entered one after the other and the Command button must be pressed each time.

2) Next, a Gateway must be created to be able to display the video correctly on the Innovaphone softphone. If softphone is not used, this step is not necessary. In this example, the Gateway is assigned the number 2, which means that the calls to be routed through the Gateway must be prefixed with 2.

| option D/a           | objector here | 4961              |       |             |               |            |                  |            |                  |              |            |      |          |
|----------------------|---------------|-------------------|-------|-------------|---------------|------------|------------------|------------|------------------|--------------|------------|------|----------|
| < Gateway            |               |                   |       |             |               |            |                  |            |                  |              | _          |      | $\times$ |
| General Gateway      |               |                   |       |             |               |            |                  |            |                  |              |            |      |          |
| Туре                 | Gateway 🗸     |                   |       |             |               |            |                  |            |                  |              |            |      |          |
| Description          |               |                   |       | Hide from L | DAP 🗌         |            |                  |            |                  |              |            |      |          |
| Long Name            | gw-fermax     | Display Name      |       |             |               |            |                  |            |                  |              |            |      |          |
| Name                 | gw-fermax     | Number            | 2     |             | Critical      |            |                  |            |                  |              |            |      |          |
| E-Mail               | gw-fermax ;   |                   |       |             |               |            |                  |            |                  |              |            |      |          |
| Password             | •••••         | retype Password   | ••••• |             |               |            |                  |            |                  |              |            |      |          |
| Node                 | root 🗸        | Local             |       |             |               |            |                  |            |                  |              |            |      |          |
| PBX                  | 002-pbx 🗸     | Reject ext. Calls |       |             |               |            |                  |            |                  |              |            |      |          |
| Trace                |               |                   |       |             |               |            |                  |            |                  |              |            |      |          |
| Max Calls            |               | Response Timeou   | t     |             |               |            |                  |            |                  |              |            |      |          |
| Hide Connected Endpo | int 🗆         |                   |       |             |               |            |                  |            |                  |              |            |      |          |
| Reporting            |               |                   |       |             |               |            |                  |            |                  |              |            |      |          |
| - Devices            |               |                   |       |             |               |            |                  |            |                  |              |            |      |          |
| Hardware Id          | Name          | Арр               |       | PBX Pwd No  | IP Filter TLS | only No Mo | obility Config V | OIP Revers | e Proxy Single R | Reg. Media R | elay No \$ | SRTP |          |
| gw-fermax            |               |                   |       |             |               |            |                  |            |                  |              |            |      |          |
|                      |               |                   |       |             |               |            |                  |            |                  |              |            |      |          |

Option PBX>Objects>new user

| 💠 Gateway                                                                                                    |                                      | _ | × |
|----------------------------------------------------------------------------------------------------|--------------------------------------|---|---|
| General Gateway                                                                                                    |                                      |   |   |
| Enblock Count<br>Enblock as Diverting No<br>Prefix<br>No Prefix Number                                                                                                    | ☑ Don't add if CGPN matches escape □ |   |   |
| Domain<br>Loop Detect<br>International Match                                                                                                    |                                      |   |   |
| National Match<br>Subscriber Match<br>Set incoming call UUI                                                                                                    |                                      |   |   |
| Set outgoing call UUI<br>Internal Destination<br>Outgoing Calls No Name<br>Outgoing Calls No URL<br>No Presence/Dialog Subscribe<br>Dialtone on Incoming calls<br>No Inband Disconnect<br>Fax License<br>Obtain Channels lic on outgoing ca<br>Filter |                                      |   |   |

## It is verified that the Gateway has been created:

| Seneral Interfaces                    | IP4 IP6 Services PBX Gateway Maintenance                                                                                                    |  |
|---------------------------------------|----------------------------------------------------------------------------------------------------|--|
| Config <mark>Obje</mark>              | cts Registrations Calls SOAP myPBX Dyn-PBXs                                                                                                    |  |
| User   new     g   show     • 002-pbx | Long Name Name «         No «HW-ID «         Node «PBX «         Filter «Groups «CF* «Fork «Config «Phone «Profile «Visibility «Rights «Type «         Presence «Wakeup «           gw-fermax         gw-fermax2         gw-fermaxroot         002-pbx         +         +         Gateway         +         127.0.0.1* |  |

It must then be configured as follows:

| -                           | General          | Inter               | faces           | IP4 IP6      | Serv       | ices Pl   | SX Gat       | eway       | Maintenance |
|-----------------------------|------------------|---------------------|-----------------|--------------|------------|-----------|--------------|------------|-------------|
|                             | Ger              | neral               | Interfac        | es SIP       | GK         | Routes    | CDR0         | CDR1       | Calls       |
|                             |                  |                     |                 |              |            |           | _            |            |             |
| CW/1 and                    | formov           | PN-In (             | DPN-InC         | GPN-Out      | CDPN-      | Out Allas | h<br>nov:2 1 | egistrati  | ionProduct  |
| GWT gw-                     | iennax+          |                     |                 |              |            | gw-iei    |              | 27.0.0.1   |             |
| GWZ                         | +                |                     |                 |              |            |           |              |            |             |
|                             |                  |                     |                 |              |            |           |              |            |             |
| Name                        | gw-fe            | rmax                |                 |              |            |           |              |            |             |
| Disable                     |                  |                     |                 |              |            |           |              |            |             |
| Protocol                    | H.32             | 3 ~                 | •               |              |            |           |              |            |             |
| Mode                        | Regi             | ster as G           | Sateway         | ~            |            |           |              |            |             |
| Address                     | 127.0            | .0.1                |                 |              |            |           |              |            |             |
| Address                     |                  |                     |                 |              |            | (alternat | e)           |            |             |
| Gatekeeper lo               | lentifier        |                     |                 |              |            |           |              |            |             |
| Local Signalin              | g Port           |                     |                 |              |            |           |              |            |             |
| Authorization               |                  |                     |                 |              |            |           |              |            |             |
| Password ••                 | •••••            |                     | Retype          | •••••        |            |           |              |            |             |
| -Alias List                 |                  |                     |                 |              |            |           |              |            |             |
| Name                        |                  | Num                 | ber             |              |            |           |              |            |             |
| gw-iermax                   |                  | 2                   |                 |              |            |           |              |            |             |
| Modia Propos                | tion             |                     |                 |              |            |           |              |            |             |
| - wedia Proper              | ues              | 0744                |                 |              | 1 20       | Silones ( | `omprossi    | - Evel     | nivo 🗖      |
| General Cod                 | er Preterence    | G/11A               | ∧ ∨ Fr          | amesize (ms  | 5J 20      | Silence   | Compression  |            | sive 🗹      |
| LUCAI Netwo                 | IK Coder         | G/11A               | ∖ ♥ Fr          | amesize (ms  | 5] 20      | Silence   | Joinpression |            |             |
| Enable T.38                 |                  | Detecti             | on 🗌   Med      | lia-Relay Au | uto 🗸 , Vi | deo 🗹     |              |            |             |
| SRTP Ciphe                  | r AES128/32      | ✓ SR                | TP Key Exc      | hange SDE    | S-DTLS     | ✓ Unencr  | pted SRTC    | <b>°</b> 🗆 |             |
| No ICE 🗌 🛛                  | No RTCP-MU       | X 🗆   T             | URN Only        |              |            |           |              |            |             |
| Record to (U                | RL)              |                     |                 |              |            |           |              |            |             |
| H.323 Interop               | Tweaks           |                     |                 |              |            |           |              |            |             |
| No Faststart<br>Suppress HL | No H.2 .C Suppre | 245 Tunr<br>ess FTY | neling 🗌<br>🗌 S | uppress Sut  | baddr 🗌    |           |              |            |             |
| ок                          | Cancel A         | pply                | Delete          | Help         |            |           |              |            |             |
|                             |                  |                     |                 |              |            |           |              |            |             |
|                             |                  |                     |                 |              |            |           |              |            |             |
|                             |                  |                     |                 |              |            |           |              |            |             |
| PBX                         | - pbx.           | tern                | nax.lo          | DC: IN       | nova       | aphon     | e Virt       | ual A      | pliance     |
| -                           | Conserv          | le t                | a standard      |              | DC C       |           |              | Catan      | Maintenarra |
|                             | General          | int                 | erraces         | 1P4 1        | P0 5       | ervices   | PBA          | Gateway    |             |
|                             | G                | eneral              | Interf          | aces S       | SIP G      | Rout      | es CD        | RU CI      | DRT Calls   |
| Eros                        | m                |                     |                 | Το           |            | Counter   | CGPN M       | ans        |             |
|                             | V1: ow form      | av _                |                 | GW/1:mm      | formas     | / Counter | SOLUTION IN  | apa        |             |
|                             | • i.gw-iem       |                     | $\rightarrow$   | Swi.gw       | -rennax    | <u> </u>  |              |            |             |

3) The devices are then added. Option PBX>Objects>new user

## For a MEET outdoor panel:

| A No es seguro    | 5 192.168.1.2 | 21/PBX0/ADM | /IN/mod_cmd_logir | .xml?cmd=shc | w&user-guid=1k | 6ef930c2   | 0f413aa71  | 15f40445f0 | 0a929&loc=*     | !&filter=*&co | onfig=*&voip   | =*&lic=&ps          | seudo-type=*        |
|-------------------|---------------|-------------|-------------------|--------------|----------------|------------|------------|------------|-----------------|---------------|----------------|---------------------|---------------------|
| General Us        | er License    | Apps DEC    | СТ                |              |                |            |            |            |                 |               |                |                     |                     |
| Туре              | User          | ~           |                   |              |                |            |            |            |                 |               |                |                     |                     |
| Description       |               |             |                   |              | Hide from LDAP |            |            |            |                 |               |                |                     |                     |
| Long Name         | Milo          |             | Display Nar       | ne           |                |            |            |            |                 |               |                |                     |                     |
| Name              | milo          |             | Number            | 112          |                | Critical ( |            |            |                 |               |                |                     |                     |
| E-Mail            | milo_;        |             |                   |              |                |            |            |            |                 |               |                |                     |                     |
| Password          | •••••         |             | retype Pass       | word •••••   |                |            |            |            |                 |               |                |                     |                     |
| Node              | root 🗸        |             | Local             |              |                |            |            |            |                 |               |                |                     |                     |
| PBX               | pbx 🗸         |             |                   |              |                |            |            |            |                 |               |                |                     |                     |
| Send Number       | Extern        | ial [       | Dial In 🗌 URL     |              |                |            |            |            |                 |               |                |                     |                     |
| Group Indications | s 💙           |             |                   |              |                |            |            |            |                 |               |                |                     |                     |
| Config Template   | Config User   | <b>~</b>    |                   |              |                |            |            |            |                 |               |                |                     |                     |
| Trace             |               |             |                   |              |                |            |            |            |                 |               |                |                     |                     |
| -Devices          |               |             |                   |              |                |            |            |            |                 |               |                |                     |                     |
| Hardware Id       |               | Name        | Арр               |              | PBX Pv         | /d No IP F | Iter TLS o | nly No Mo  | bility Config V | OIP Reverse   | Proxy Single F | Reg. Media F        | Relay No SRTP       |
| 112               |               |             |                   |              |                |            |            |            |                 |               |                | <ul><li>✓</li></ul> | <ul><li>✓</li></ul> |
|                   |               |             |                   |              |                |            |            |            |                 |               |                |                     |                     |

It is important to assign an extension number (Number) and password for later configuration in the entrance panel.

#### For the softphone:

| A No es seguro    | 192.168.1.   | 221/PBX0/ADM | IN/mod_cmd_login | xml?cmd=sh | ow&user-guid=34 | 1bbe14   | b0af64011c   | b4000c29  | 15877c&loc      | =*!&filter=*& | .config=*&voi  | o=*&lic=&l  | oseudo-type   |
|-------------------|--------------|--------------|------------------|------------|-----------------|----------|--------------|-----------|-----------------|---------------|----------------|-------------|---------------|
| General Use       | er License   | Apps DEC     | т                |            |                 |          |              |           |                 |               |                |             |               |
| Туре              | User         | ~            |                  |            |                 |          |              |           |                 |               |                |             |               |
| Description       |              |              |                  |            | Hide from LDAF  |          |              |           |                 |               |                |             |               |
| Long Name         | Carlos Ferre | r            | Display Nam      | e          |                 |          |              |           |                 |               |                |             |               |
| Name              | carlos       |              | Number           | 110        |                 | Critica  | al 🗌         |           |                 |               |                |             |               |
| E-Mail            | carlos ;     |              |                  |            |                 |          |              |           |                 |               |                |             |               |
| Password          | •••••        |              | retype Pass      | vord ••••• |                 |          |              |           |                 |               |                |             |               |
| Node              | root 🗸       |              | Local            |            |                 |          |              |           |                 |               |                |             |               |
| PBX               | pbx 🗸        |              |                  |            |                 |          |              |           |                 |               |                |             |               |
| Send Number       | Exter        | nal Di       | ial In 🗌 URL     |            |                 |          |              |           |                 |               |                |             |               |
| Group Indications | ×            |              |                  |            |                 |          |              |           |                 |               |                |             |               |
| Config Template   | Config Admi  | n 🗸          |                  |            |                 |          |              |           |                 |               |                |             |               |
| Trace             |              |              |                  |            |                 |          |              |           |                 |               |                |             |               |
| - Devices         |              |              |                  |            |                 |          |              |           |                 |               |                |             |               |
| Hardware Id       |              | Name         | App              |            | PBX Pv          | /d No IP | Filter TLS o | nly No Mo | bility Config \ | /OIP Reverse  | Proxy Single F | eg. Media F | lelay No SRTP |
| SwPh_carlos_6     | 4afb432      | Softphone    | softp            | hone       |                 |          |              |           |                 |               |                |             |               |
| carlos            |              |              |                  |            |                 |          |              |           |                 |               |                |             |               |
|                   |              |              |                  |            |                 |          |              |           |                 |               |                |             |               |
|                   |              |              |                  |            |                 |          |              |           |                 |               |                |             |               |

You are also assigned an extension number and password.

A MEET monitor can be also integrated into the control unit as we did with the panel or left as a Meet device.

The devices that have been registered are checked:

|                                                                                                    |                                                  |                                          |                                           |                                                                  |           |                                         |                                          |                                                                |                            |                                              |                                                                       | 1                           | admin                         | Login                        | Help                            |
|----------------------------------------------------------------------------------------------------|--------------------------------------------------|------------------------------------------|-------------------------------------------|------------------------------------------------------------------|-----------|-----------------------------------------|------------------------------------------|----------------------------------------------------------------|----------------------------|----------------------------------------------|-----------------------------------------------------------------------|-----------------------------|-------------------------------|------------------------------|---------------------------------|
| PBX - pbx.fermax.lo                                                                                                    | c: inno                                          | /aphc                                    | ne                                        | Virtual                                                          | Appli     | ance                                    | Э                                        |                                                                |                            |                                              |                                                                       |                             |                               |                              |                                 |
| Seneral Interfaces                                                                                                    | IP4 IP6                                          | Services                                 | ; <b>P</b>                                | BX Gatev                                                         | way Mai   | intenan                                 | се                                       |                                                                |                            |                                              |                                                                       |                             |                               |                              |                                 |
| Config Objects                                                                                                    | Registrat                                        | ions C                                   | alls                                      | SOAP n                                                           | nyPBX     | Dyn-PE                                  | 3Xs                                      |                                                                |                            |                                              |                                                                       |                             |                               |                              |                                 |
|                                                                                                    |                                                  |                                          |                                           |                                                                  |           |                                         |                                          |                                                                |                            |                                              |                                                                       |                             |                               |                              |                                 |
| User V new                                                                                                    | Long Name                                        | Name «                                   | No «H                                     | HW-ID «                                                          |           | Node «                                  | PBX «                                    | Filter « Group                                                 | s «CF*                     | «Fork «                                      | «Config «                                                             | Phone «                     | Profile (                     | <b>Visi</b> bili             | ty «R                           |
| User v new                                                                                                    | Long Name<br>Carlos Ferre                        | Name «<br>r carlos                       | No«H<br>110 S                             | <mark>HW-ID «</mark><br>SwPh_carlos                              | _64afb432 | Node «<br>Proot                         | PBX «<br>pbx                             | Filter « Group<br>normal +                                     | s « CF* -                  | « Fork «<br>+                                | <mark>« Config «</mark><br>Config Admin                               | Phone «                     | Profile (                     | ×Visibili<br>+               | ty « R<br>+                     |
| User v new<br>1 show                                                                                                    | Long Name<br>Carlos Ferre<br>Kin                 | Name «<br>r carlos<br>kin                | No « H<br>110 S<br>111 1                  | <mark>HW-ID «</mark><br>SwPh_carlos <u></u><br>111               | _64afb432 | Node «<br>Proot<br>root                 | PBX «<br>pbx<br>pbx                      | Filter « Group<br>normal +<br>normal +                         | s «CF*<br>+<br>+           | Fork (<br>+<br>+                             | Config «<br>Config Admin<br>Config User                               | Phone «<br>+<br>+           | Profile (<br>+                | visibili<br>+<br>+           | ty « R<br>+<br>+                |
| User  new  by the show  by the show  by the show  by the show  by the show  comparison  comparison  co | Long Name<br>Carlos Ferre<br>Kin<br>Milo         | Name «<br>r carlos<br>kin<br>milo        | No «H<br>110 S<br>111 1<br>112 1          | <mark>HW-ID «</mark><br>SwPh_carlos<br>111<br>112                | _64afb432 | Node «<br>Proot<br>root<br>root         | PBX «<br>pbx<br>pbx<br>pbx               | Filter « Group<br>normal +<br>normal +<br>normal +             | s « CF*<br>+<br>+<br>+     | Fork (<br>+<br>+<br>+                        | Config «<br>Config Admin<br>Config User<br>Config User                | Phone «<br>+<br>+<br>+      | Profile < + +                 | visibili<br>+<br>+<br>+      | ty « R<br>+<br>+<br>+<br>+      |
| User vnew<br>1 show<br>• pbx                                                                                                    | Long Name<br>Carlos Ferrer<br>Kin<br>Milo<br>Wit | Name «<br>r carlos<br>kin<br>milo<br>wit | No «H<br>110 S<br>111 1<br>112 1<br>113 1 | <mark>HW-ID «</mark><br>SwPh_carlos <u></u><br>111<br>112<br>113 | _64afb432 | Node «<br>Proot<br>root<br>root<br>root | PBX «<br>pbx<br>pbx<br>pbx<br>pbx<br>pbx | Filter « Group<br>normal +<br>normal +<br>normal +<br>normal + | s «CF*<br>+<br>+<br>+<br>+ | • Fork • • • • • • • • • • • • • • • • • • • | Config «<br>Config Admin<br>Config User<br>Config User<br>Config User | Phone «<br>+<br>+<br>+<br>+ | Profile (<br>-<br>+<br>+<br>+ | visibili<br>+<br>+<br>+<br>+ | ty « R<br>+<br>+<br>+<br>+<br>+ |

**OUTDOOR PANEL CONFIGURATION** 

To configure the entrance panel, use a browser and access the IP address assigned to the entrance panel, by default 10.1.0.1 (building entrance panel) or 10.1.1.2 (single line panel) and enter the user admin and default password 123456.

The following steps will be followed:

- 1) General configuration
  - a. <u>One-way panel</u>

You must configure the panel as an Individual Panel, assign a block (default 1), a dwelling (default is 101), and a panel number (default 1).

The Device Tag is important to identify the origin of the call on SIP extensions. The resolution of the camera shall be adjusted to the needs of the terminals used to receive the call.

|           |                   |               |        |                 | _ |
|-----------|-------------------|---------------|--------|-----------------|---|
| DEVICE    |                   |               |        | GENERAL SETTING | 5 |
| GENERAL   |                   |               |        |                 |   |
| NETWORK   | TYPE:             | 1W PANEL      | ~      |                 |   |
| ACC       | BLOCK:            | 1             |        |                 |   |
|           | APARTMENT:        | 101           |        |                 |   |
| SIP       | DEVICE NO .:      | 1             |        |                 |   |
| SIP TRUNK | DEVICE TAG:       | MILO 1L       | (≦     | ≦16 CHARACTERS) |   |
| SIP CALL  | LANGUAGE:         | ENGLISH       | *      |                 |   |
|           | PANEL VOLUME:     | 1             | ~      |                 |   |
|           | DOOR OPEN VOICE:  |               |        |                 |   |
| PINCODE   | VIDEO RESOLUTION: | 320x240       | ~      |                 |   |
| RESTORE   | SIP DIVERT MODE:  | PARALLEL CALL | ~      |                 |   |
|           | DATE FORMAT:      | DD/MM/YYYY    | ~      |                 |   |
|           | DATE:             | 01 / 01       | / 2018 |                 |   |
|           | TIME:             | 04 : 45       | : 27   |                 |   |
|           | TIME ZONE:        | GMT+01:00     | ~      |                 |   |
|           |                   |               |        |                 |   |
|           |                   | SAVE          |        |                 |   |
|           |                   |               |        |                 |   |

## b. Building Panel

In this example we have used a KIN building entrance panel. The panel must be configured as a Block Panel, assigned a block (default 1) and a panel number (default 1). The Device Tag is important to identify the origin of the call on SIP extensions. The resolution

of the camera shall be adjusted to the needs of the terminals used to receive the call.

| DEVICE        |                        | GENERAL SETTINGS                                 |
|---------------|------------------------|--------------------------------------------------|
| GENERAL       |                        |                                                  |
| NETWORK       | TYPE:                  | BLOCK PANEL-DIGITAL                              |
| ACCESS        | BLOCK:                 | 1                                                |
| FACIAL RECOG. | DEVICE NO .:           | 3                                                |
| LIFT          | DEVICE TAG:            | KIN CHARLES (≤16 CHARACTERS)                     |
|               | ALPHANUMERIC<br>KEYPAD |                                                  |
|               | LANGUAGE:              | ENGLISH V                                        |
| SIP           | PANEL VOLUME:          | 5 ~                                              |
| SIP TRUNK     | BACKGROUND:            | DARK COLOR 🗸                                     |
| SIP CALL      | BRIGHTNESS:            | 250 🗸                                            |
| ADVANCED      | VOICE SYNTH .:         |                                                  |
| PINCODE       |                        | 1280x720 🗸                                       |
| WECHAT QR     | SIP DIVERT MODE:       | PARALLEL CALL                                    |
| RESET         | SCREENSAVER:           | (PNG,600*1024)                                   |
|               |                        | Seleccionar archivo Ninlec. IMPORT EXPORT DELETE |
|               | HELP:                  | ✓ (PNG,600*1024)                                 |
|               |                        | Seleccionar archivo Ninlec. IMPORT EXPORT DELETE |
|               | STANDBY<br>INTERFACE:  | CALL                                             |
|               | CONCIERGES:            | 2                                                |
|               | CONCIERGE 1:           | 9901 CONSERJE                                    |
|               | CONCIERGE 2:           | 9902 GUARDA                                      |
|               |                        | SAVE                                             |

In case of calling more than one extension at the same time, it must be indicated whether the call will be made in parallel or sequentially, calling the next extension if the previous one is not answered within 30 seconds.

## 2) Network settings

An IP address compatible with the installation's LAN will be assigned and the gateway or router address will be indicated to access the Internet. A DNS server is necessary to be defined.

The IP of the software will be left as the default because in this case it is not going to be used unless it is required to manage access control registrations and cancellations for employees (proximity cards or facial recognition). In this case, the IP address of the computer that has the MEET management software (MMS) installed shall be indicated.

| DEVICE    |              |               | NETWORK SETTINGS |
|-----------|--------------|---------------|------------------|
| GENERAL   |              |               |                  |
| NETWORK   | IP:          | 192.168.1.225 |                  |
| ACC       | MASK:        | 255.255.255.0 |                  |
|           | GATEWAY:     | 192.168.1.1   |                  |
| SIP       | DNS:         | 8.8.8.8       |                  |
| SIP TRUNK | SOFTWARE IP: | 192.168.1.223 |                  |
| SIP CALL  | SW. PIN:     | •••••         |                  |
| ADVANCED  |              | SAVE          |                  |
| PINCODE   |              | 0.112         |                  |
| RESTORE   |              |               |                  |

## 3) SIP PBX configuration

In the SIP Configuration section, indicate the IP of the assigned Innovaphone PBX, as shown in the screen below (192.168.1.221). Enter the user (extension number) and the password assigned to the outdoor panel extension (registration password). Next, check if the panel is correctly configured in the

switchboard by clicking on the VIEW SIP STATUS link. If REGISTERED does not appear, check the information entered.

| DEVICE    |               |                   | SIP SETTINGS |
|-----------|---------------|-------------------|--------------|
| GENERAL   |               |                   |              |
| NETWORK   | ENABLE SIP:   | SEARCH SIP STATU  | IS           |
| ACC       | SIP SERVER:   | sip:192.168.1.221 |              |
|           | DOMAIN:       | 192.168.1.221     |              |
| SIP       | STUN IP:      |                   |              |
| SIP TRUNK | STUN PORT:    | 5060              |              |
| SIP CALL  | H.264:        | 102               |              |
|           | SIP USER:     | 112               |              |
| ADVANCED  | SIP PASS:     | ••••              |              |
| PINCODE   | CONVERSATION: | 120s 🗸            |              |
| RESTORE   | RING TIME:    | 30s 🗸             |              |
|           | -             |                   |              |
|           |               | SAVE              |              |

In the console of the SIP PBX the extension of the MEET panels will appear as registered in PBX>Registrations:

|                                                                                            |                                                            |                                              |                                                                    |                                                      |                                                          |                          |                                                                | admin       | Login Help                                                            |
|--------------------------------------------------------------------------------------------|------------------------------------------------------------|----------------------------------------------|--------------------------------------------------------------------|------------------------------------------------------|----------------------------------------------------------|--------------------------|----------------------------------------------------------------|-------------|-----------------------------------------------------------------------|
| PBX - pbx.f                                                                                | BX - pbx.fermax.loc: innovaphone Virtual Appliance         |                                              |                                                                    |                                                      |                                                          |                          |                                                                |             |                                                                       |
| Seneral                                                                                    | Interfaces                                                 | IP4 IP                                       | 6 Services                                                         | BX Gateway                                           | Maintenance                                              |                          |                                                                |             |                                                                       |
| Со                                                                                         | nfig Objects                                               | s Regist                                     | trations Calls                                                     | SOAP myPl                                            | 3X Dyn-PBXs                                              |                          |                                                                |             |                                                                       |
|                                                                                            |                                                            |                                              |                                                                    |                                                      |                                                          |                          |                                                                |             |                                                                       |
| Address                                                                                    | Long Name                                                  | Name                                         | No Device                                                          | Produ                                                | rt                                                       |                          | Firmware                                                       | Video Colla | ab Uptime                                                             |
| Address<br>192.168.1.223 JSO                                                               | Long Name<br>N Carlos Ferrei                               | Name<br>r carlos                             | No Device<br>110 SwPh_carlos_                                      | Production 64afb432 myApp                            | t<br>s for Windows                                       |                          | Firmware<br>13r3 sr6 [137840]                                  | Video Colla | ab Uptime<br>Od Oh 35m 4                                              |
| Address<br>192.168.1.223 JSO<br>127.0.0.1* H32                                             | Long Name<br>N Carlos Ferrer<br>3 gw-fermax                | Name<br>r carlos<br>gw-fermax                | No Device<br>110 SwPh_carlos_<br>2 gw-fermax                       | Produc<br>64afb432 myApp<br>innova                   | t<br>s for Windows<br>bhone Virtual App                  | liance PBX - pbx.fermax. | Firmware<br>13r3 sr6 [137840]<br>loc 13r3 sr6 [13.7840/1000/0] | Video Colla | ab Uptime<br>0d 0h 35m 4<br>0d 0h 35m 4                               |
| Address<br>192.168.1.223 JSO<br>127.0.0.1* H32<br>192.168.1.224*SIP                        | Long Name<br>N Carlos Ferrer<br>3 gw-fermax<br>Kin         | Name<br>r carlos<br>gw-fermax<br>kin         | No Device<br>110 SwPh_carlos_<br>2 gw-fermax<br>111 111            | Produc<br>64afb432 myApp<br>innova<br>Dnake          | st<br>s for Windows<br>bhone Virtual App<br>/oip         | liance PBX - pbx.fermax. | Firmware<br>13r3 sr6 [137840]<br>loc 13r3 sr6 [13.7840/1000/0] | Video Colla | ab Uptime<br>0d 0h 35m 4<br>0d 0h 35m 4<br>0d 0h 35m 4                |
| Address<br>192.168.1.223 JSO<br>127.0.0.1* H32<br>192.168.1.224* SIP<br>192.168.1.225* SIP | Long Name<br>N Carlos Ferrer<br>3 gw-fermax<br>Kin<br>Milo | Name<br>r carlos<br>gw-fermax<br>kin<br>milo | No Device<br>110 SwPh_carlos_<br>2 gw-fermax<br>111 111<br>112 112 | Produc<br>64afb432 myApp<br>innova<br>Dnake<br>Dnake | st<br>s for Windows<br>ohone Virtual App<br>/oip<br>/oip | iance PBX - pbx.fermax.  | Firmware<br>13r3 sr6 [137840]<br>loc 13r3 sr6 [13.7840/1000/0] | Video Colla | ab Uptime<br>0d 0h 35m 4<br>0d 0h 35m 4<br>0d 0h 34m 4<br>0d 0h 35m 2 |

## 4) <u>Call extensions configuration</u>

a. One-way panel

Go to the 'SIP CALL' tab and enter the apartment number indicated in the 'GENERAL' section (101 in our example) and as NUMBER the SIP extension you want to call (110 in the example) and click on 'SAVE'.

| DEVICE    |            |        |           |        | SIP CALL  | SETTINGS |
|-----------|------------|--------|-----------|--------|-----------|----------|
| GENERAL   |            |        |           |        |           |          |
| NETWORK   | APARTMENT: | 0      |           |        |           |          |
| ACC       | NUMBER:    |        |           |        |           |          |
| SIP       | DELETE.    | SAVE   |           |        |           |          |
| SIP TRUNK |            |        |           |        |           |          |
| SIP CALL  | APARTMENT  | NUMBER | APARTMENT | NUMBER | APARTMENT | NUMBER   |
| ADVANCED  | 101        | 110    |           |        |           |          |
| PINCODE   |            |        |           |        |           |          |
| RESTORE   |            |        |           |        |           |          |
|           |            |        |           |        |           |          |

b. Building panel

A CSV file will be configured with the assignment of call codes to the extensions to be called. The CSV file format can be downloaded from the SIP CALL section of the panel's web server, EXPORT option.

An example is the following:

| APARTMENT, NUMBER, |
|--------------------|
| 1,2110             |
| 2,110              |
| 3,113              |
| 4,114              |

The code to be dialled is indicated first and separated by a comma, the extension of the switchboard that is to receive the call when this dialling code is dialled. In the example, dialling 1 will call the softphone with extension 110 through the gateway. Dialling 2 will call the same softphone without going through the gateway.

It is possible to call more than one extension by listing multiple extensions in the same row separated by semicolons. One of these extensions can be a MeetMe licence to be able to call a smartphone via the MeetMe application. This allows you to call a smartphone outside the local network, including video.

To load the CSV file on the panel, select the file created and click on the IMPORT button. The list of calls of the file will appear on the screen. Sometimes it is necessary to refresh the browser screen by clicking on the corresponding icon:

|               | $\leftarrow \rightarrow G$ | 🔺 No es        | seguro   1 | 72.30.226.1 |           |               |
|---------------|----------------------------|----------------|------------|-------------|-----------|---------------|
|               |                            |                |            |             |           |               |
| DEVICE        |                            |                |            |             | SIP       | CALL SETTINGS |
| GENERAL       |                            |                |            |             |           |               |
| NETWORK       | Seleccionar a              | rchivo Ninlec. | IMPORT EXE | PORT        |           |               |
| ACCESS        | APARTMENT                  | NUMBER         | APARTMENT  | NUMBER      | APARTMENT | NUMBER        |
| FACIAL RECOG. | 1                          | 2110           | 2          | 110         | 3         | 113           |
| LIFT          | 4                          | 114            |            |             |           |               |
| IP CAMERA     |                            |                |            |             |           |               |
| SIP           |                            |                |            |             |           |               |
|               |                            |                |            |             |           |               |
| SIP CALL      |                            |                |            |             |           |               |
| ADVANCED      |                            |                |            |             |           |               |
| PINCODE       |                            |                |            |             |           |               |
| WECHAT QR     |                            |                |            |             |           |               |
| RESET         |                            |                |            |             |           |               |

If we want to be able to call via the agenda in the case of a KIN panel, the agenda will be created in a CSV file (different from the previous one). The CSV file format can be downloaded from the ADVANCED section of the panel's web server, EXPORT option.

One row is filled in per phonebook item, indicating the call code, Name to appear, blank, Y,. Example:

| APARTMENT, NAME, MAPP    | VING CODE, WHITELIST(Y), |  |  |  |  |
|--------------------------|--------------------------|--|--|--|--|
| 19,CARLOS FERRER, ,Y,    |                          |  |  |  |  |
| 12, PEPE GARCIA, ,Y,     |                          |  |  |  |  |
| 13,ANDRES LOPEZ,,Y,      |                          |  |  |  |  |
| 14, ALICIA MARTINEZ,, Y, |                          |  |  |  |  |
|                          |                          |  |  |  |  |
|                          |                          |  |  |  |  |

The file is loaded using the IMPORT option:

| DEVICE        |               | ADVANCED SETTINGS                         |
|---------------|---------------|-------------------------------------------|
| GENERAL       |               |                                           |
| NETWORK       | QUICK DIAL:   |                                           |
| ACCESS        | URL:          |                                           |
| FACIAL RECOG. | MAPPING CALL: |                                           |
| LIFT          | WHITE LIST:   |                                           |
| IP CAMERA     | DIRECTORY:    |                                           |
| SIP           |               | Seleccionar archivo Niniec. IMPORT EXPORT |
| SIP TRUNK     |               | SAVE                                      |
| SIP CALL      |               |                                           |
| ADVANCED      |               |                                           |
| PINCODE       |               |                                           |
| WECHAT QR     |               |                                           |
| RESET         |               |                                           |

The DIRECTORY option is enabled so that this option appears on the panel.

# **OPERATION**

To call a specific extension, press the call button (one-way panel) or enter the associated call code (building panel) and confirm with the bell button (Milo, Marine) or the off-hook icon (KIN). In the case of the KIN or MARINE panel, you also have the option of making the call via the agenda, by searching for the name of the receiver and pressing on it.

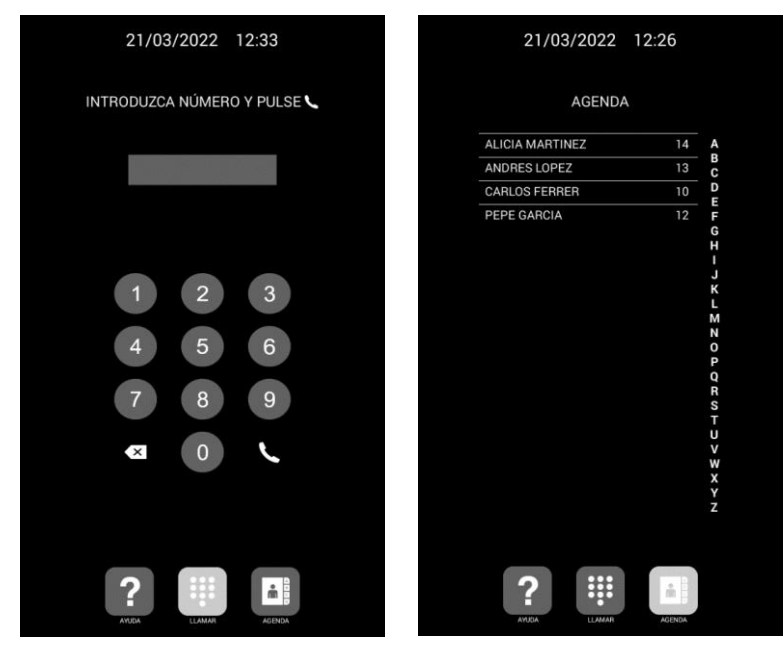

Direct call by code.

Call via phonebook.

The panel will generate the call as if it were a house:

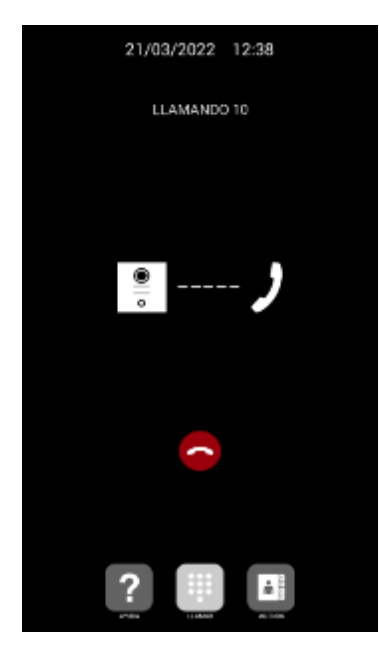

The called extension will receive the ringing tone and call origin information showing the name assigned in the PBX and the camera image (depending on whether the receiving device has a video option). The call will ring for a maximum of 30 seconds.

When the call is accepted, two-way audio communication shall be established and may last up to a maximum of 120 seconds.

You have the option of opening the door by pressing the '\*' or '#' key on the keypad, which will activate the internal relay of the panel and also first external relay of ref. 1490 (if installed). The '0' key activates only the second relay of ref. 1490.

Examples of incoming calls:

- Softphone MyApps:

When a call is received from an extension, the name of the device and its extension are displayed at the top of the screen:

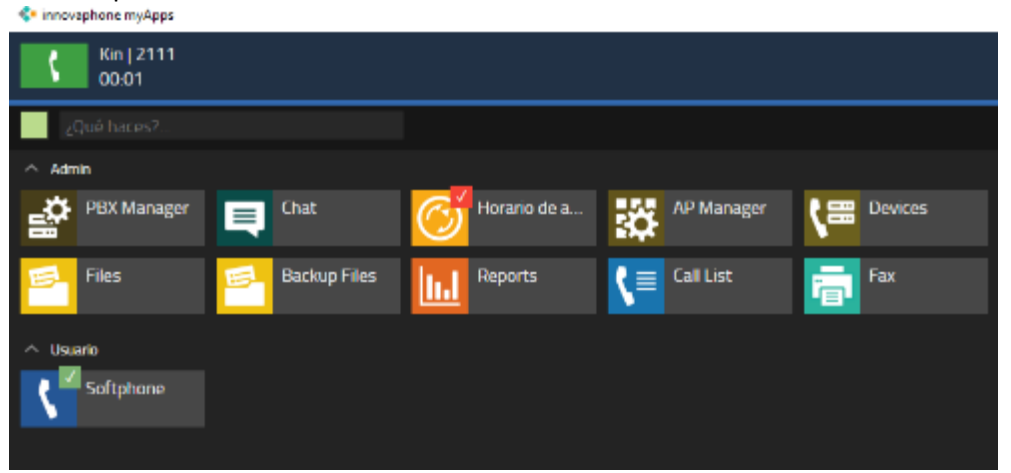

By clicking on the green icon, the call is answered and the video starts to be shown and the audio communication is established:

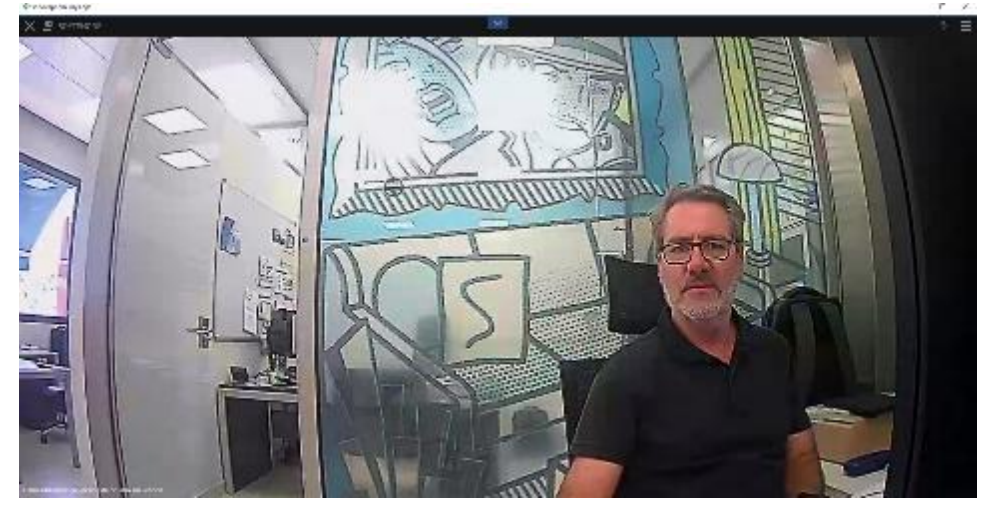

To open the door, open the keypad in the Telephone option and press the \* or # key:

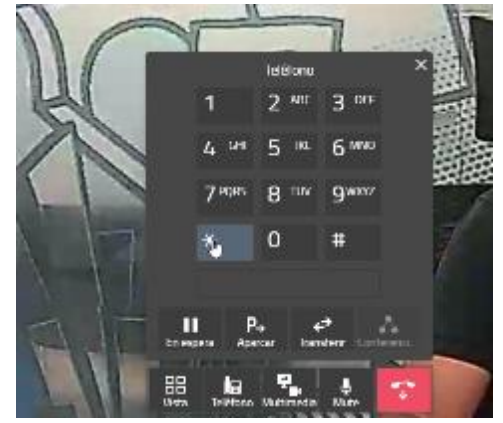

After 120 seconds the door station will end the conversation. It can also be terminated earlier from the softphone by pressing the hang up icon.

- <u>SIP phone</u>
  - $\circ$   $\,$  You can choose the reception with video or audio only. Choose video to be able to visualise the visitor.

• Two-way audio and video conversation is established.

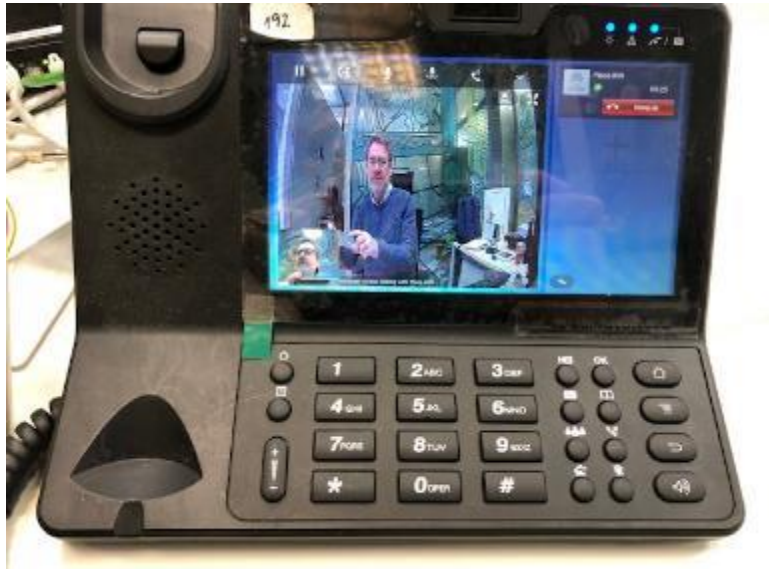

- Door opening by pressing \* or #.
- Talk time 120" regulated by the outdoor panel.

## <u>Auto-on:</u>

The connection from a SIP terminal to the outdoor panel is made by a call to its extension number. The duration of the conversation is limited to 30". You can call by entering your extension in the call option or by calling back from the received call history:

|                    |        |        | - innovapnone mystpps              |              |
|--------------------|--------|--------|------------------------------------|--------------|
| innovaphone myApps |        |        | X 🖾 SOFTPHONE                      |              |
|                    |        |        | Buscar contacto                    | ० ( 😐        |
| 2111               |        | × ( ★  | ● L∍<br>HISTORIAL DESVÍO           | Q,<br>BUSCAR |
| •                  | L,     | Q      | Kin 2111   vie, 28/07/23, 13-44    | 1            |
| HISTORIAL          | DESVÍO | BUSCAR | Milo<br>112   vie, 28/07/23, 13:37 | \$           |
| No hay resultados  |        |        |                                    |              |

It is also possible to add to favourites the devices you want to call up.

# **OTHER CONSIDERATIONS**

## Compatibility with MEET monitor:

If a MEET monitor is available, the call can be received simultaneously at the called extension and at the monitor. The monitor must be assigned the call code marked on the outdoor panel as the house number. The first one to answer the call will cut off the reception at the other side.

Another option consists of configuring the monitor in SIP mode as another extension of the PBX, allowing it to be called from any extension or to call these extensions from the monitor by means of the 'Extercom' option, introducing the extension number. In this mode, the video preview is not shown until the call is answered by picking up the handset.

For this mode, a new extension must be registered in the PBX with the same configuration that was given to the outdoor panel.

Next, to configure the monitor, access the monitor's web server from a browser using its IP address, and configure the credentials of this extension in the SIP tab:

| DEVICE       |               |                   |
|--------------|---------------|-------------------|
| GENERAL      |               |                   |
| NETWORK      | ENABLE SIP:   | SEARCH SIP STATUS |
|              | SIP SERVER:   | sip:192.168.1.221 |
|              | DOMAIN:       | 192.168.1.221     |
| SIP          | OUTBOUND:     |                   |
| ADVANCED     | STUN IP:      |                   |
| ACTUATORS    | STUN PORT:    | 5060              |
| VERIFICATION | SIP USER:     | 113               |
| VERIFICATION | SIP PASS:     | ••••              |
| PINCODE      | CONVERSATION: | 120S 🗸            |
| RESTORE      |               |                   |
|              | I             | SAVE              |

In the ADVANCED tab, an opening DTMF tone must be configured in case you want to activate the outdoor panel door release.

| DISPOSITIVO |                     | CONFIGURACIÓN AVANZADA |
|-------------|---------------------|------------------------|
| GENERAL     |                     |                        |
| CONFIG.RED  | EXT SIP.: DESACTIV  |                        |
|             | AUTO ANSWER:        |                        |
|             | ONU(GPON):          |                        |
| SIP         | DTMF UNLOCK:        |                        |
| AVANZADO    | PIN DE ACC.: #      |                        |
|             | Nº ABREPUERTAS: 0 V |                        |
| ACTUADORES  | Nº CAMARAS: 0       |                        |
| VERIFICAIÓN |                     |                        |
| CÓDIGO PIN  | GUARDAR             |                        |
| RESTAURAR   |                     |                        |